# 網站應用程式弱點掃描-使用已修復檔案升級

## 【更新說明】

目前提供的檔案除了修復弱點外,因為之前已經陸陸續續增加本校的使用需求,所以已經 包含了下面的程式功能修改(已寫信取得曾琳富老師的同意),若您也喜歡這修改功能,就直 接使用,若不想要這些修改功能,可以在更新弱點程式後,回頭看以下的修改內容,修改回原 本的網頁程式。

- 1. 【行事曆】日期只到 100 年問題
- 2. 【行事曆】新增行事曆時看見其他人已建立的活動
- 3. 【最新公告】加上各處室名稱
- 4. 【最新公告】加上[特急件][急件]標示
- 5. 【最新公告】加上 facebook 的讚推文
- 6. 【最新公告】加上 Google + 1 的推文
- 7. 【榮譽榜】加上得獎類別
- 8. 【教職員工簡介】不顯示帳號
- 9. 【密碼更新】增加密碼半年更新提醒密碼長度 8 字元以上

【修復方式】

# 一、下載已修復 school 模組的檔案

- 1. 下載已修復 school 模組的檔案。(短網址:<u>http://goo.gl/CfsoOR</u>)
- 【下載已修復 school 模組的檔案】不包含《data》資料夾、《config.inc.php》檔案。
  - 《data》資料夾:裡面存的檔案是各校上傳的附加檔案、相片、影片等,所以各校的內容均不同。
  - 《config.inc.php》檔案:是各校網頁的設定檔,所以各校的內容均不同。

### 二、備份網頁程式及資料庫

備份完整的網頁程式及資料庫,以免更新出錯誤時可以回復資料。

| 🛃 data - 💦 - WinSCP                                                  |                               |
|----------------------------------------------------------------------|-------------------------------|
| ■本地(L)標記(M)檔案(E)命令(C)期間(5)選項(Q)遠端(R)說明(H)                            |                               |
| 🏟 國 🕈 • 🔐 😫 📀 📟 🧬 😤 🐘 🖽 🖃                                            | ▼ ◆ Ø ⑦ 預設 ▼ ⑤ ▼ ▲ → ▼ *** ** |
| +                                                                    |                               |
| ◎ 泉〕 - 🔄 🔽 🔄 - → - 🖻 🕥 🚮 🙆 🍾                                         | 🗁 data 👻 🔄 🐨 🖕 🕶 🚽 🔝 🚈 🚮 🙆 皆  |
| C:\Documents and Settings\a\桌面\網站弱點修復                                | /usr/local/www/apache22/data  |
| 名稱 副檔名                                                               | 名稱 ▲ 副檔名 大小 最後修改              |
| 💼                                                                    | ™ 2012/8/1:                   |
|                                                                      | 2013/8/2                      |
|                                                                      | 2013/8/2                      |
|                                                                      | 2013/8/2                      |
|                                                                      | 2013/8/2<br>Dimbool           |
|                                                                      | 2013/8/2                      |
|                                                                      | 125 B 2013/8/2                |
|                                                                      | 181 B 2013/8/2                |
|                                                                      | 146 B 2013/8/2                |
|                                                                      | 373 B 2013/8/2                |
|                                                                      |                               |
|                                                                      |                               |
|                                                                      |                               |
| 0B/0B在0/0 OB/825B在1/10                                               |                               |
| 📲 🧬 F2 更名 📝 F4 編輯 📑 F5 複製 🟥 F6 移動 💣 F7 建立目錄 🗙 F8 刪除 💣 F9 屬性 真 F10 離開 |                               |
|                                                                      | 🔒 SFTP-3 🗐 0:00:57            |

#### 三、增加紀錄密碼更新時間的資料表欄位

因<u>【密碼更新】增加密碼半年更新提醒密碼長度8字元以上</u>,這個功能需要增加一個紀錄 修改密碼時間的欄位。先進入 phpmyadmin,在《school》資料庫的《userights》資料表增加一 個欄位名稱爲《passwd\_update\_date》的日期格式欄位。

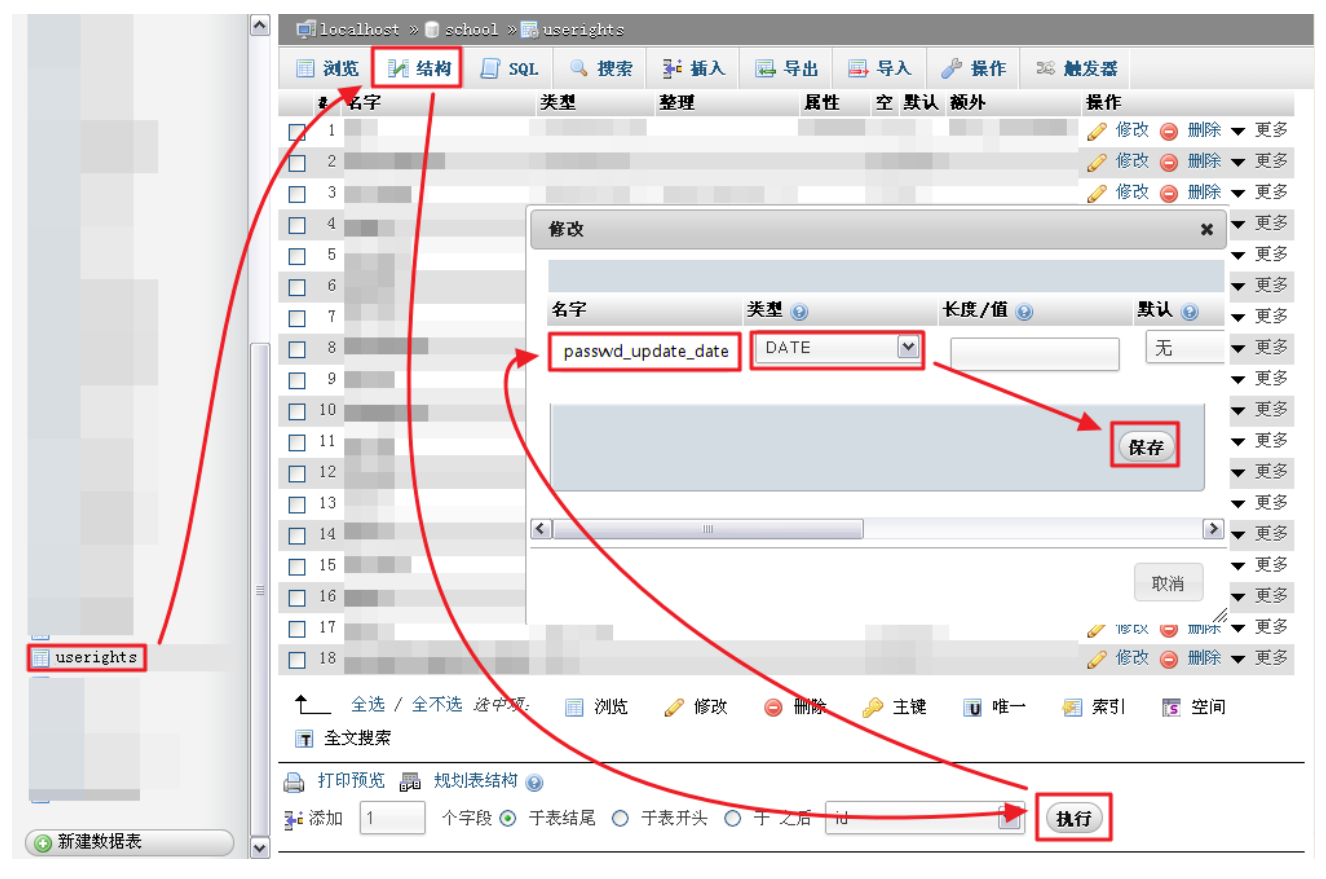

#### 四、彙整更新後的網頁程式

將【一、下載已修復 school 模組的檔案】下載的檔案解壓縮,會有一個《school》資料夾,將【二、備份網頁程式及資料庫】的《data》資料夾、《config.inc.php》檔案,複製到《school》 資料夾。

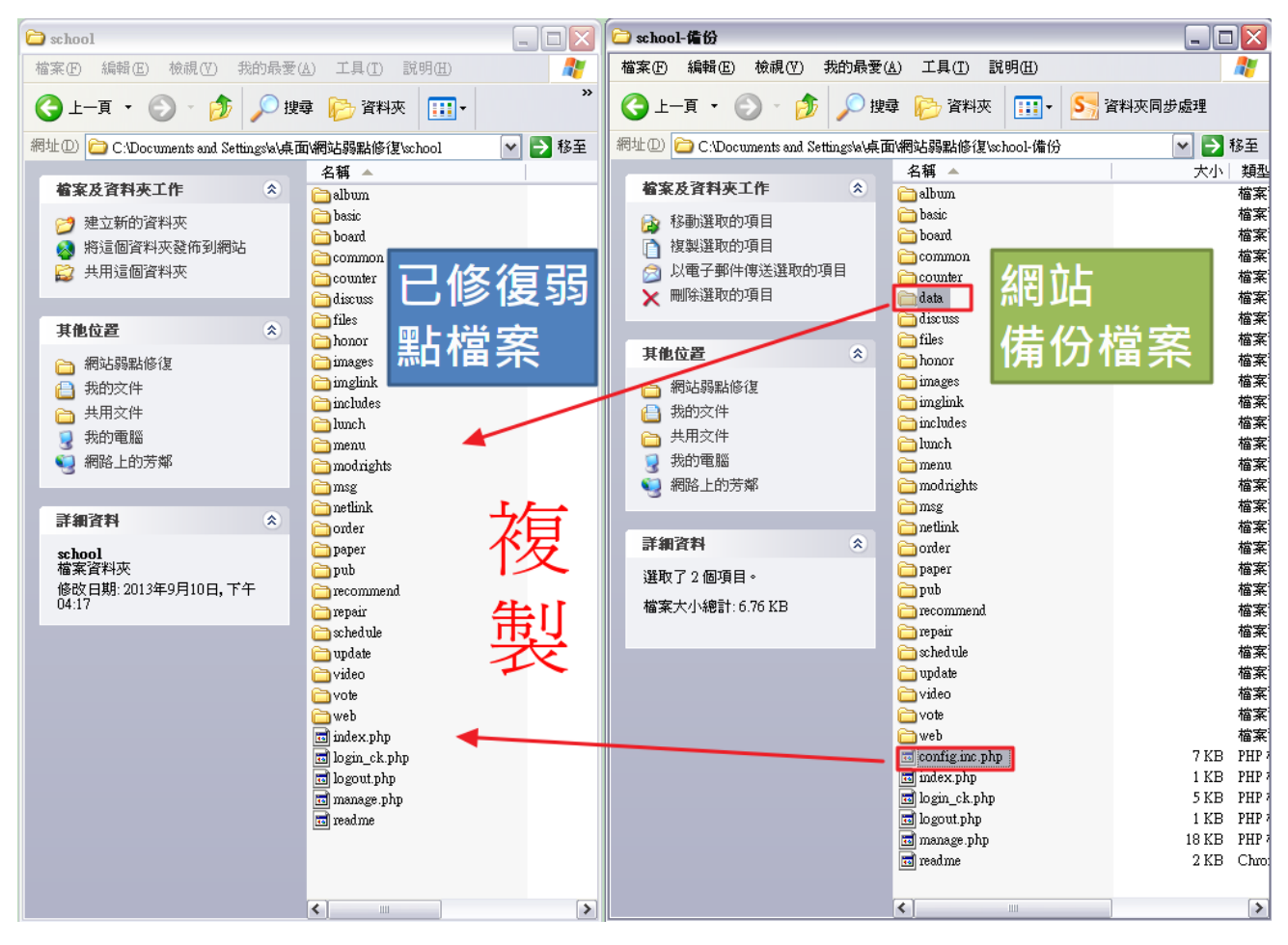

#### 五、刪除舊檔案,上傳彙整後的網頁程式

 先將伺服器上的舊檔案刪除。(因有一個修復程式是將程式改寫,故有刪除原有的一個 網頁檔案,先將舊檔案都刪除,以免直接上傳檔案時該有問題的舊檔案沒有被刪除。詳 見<u>弱點掃描:school=>pub=>downfiles.php</u>)

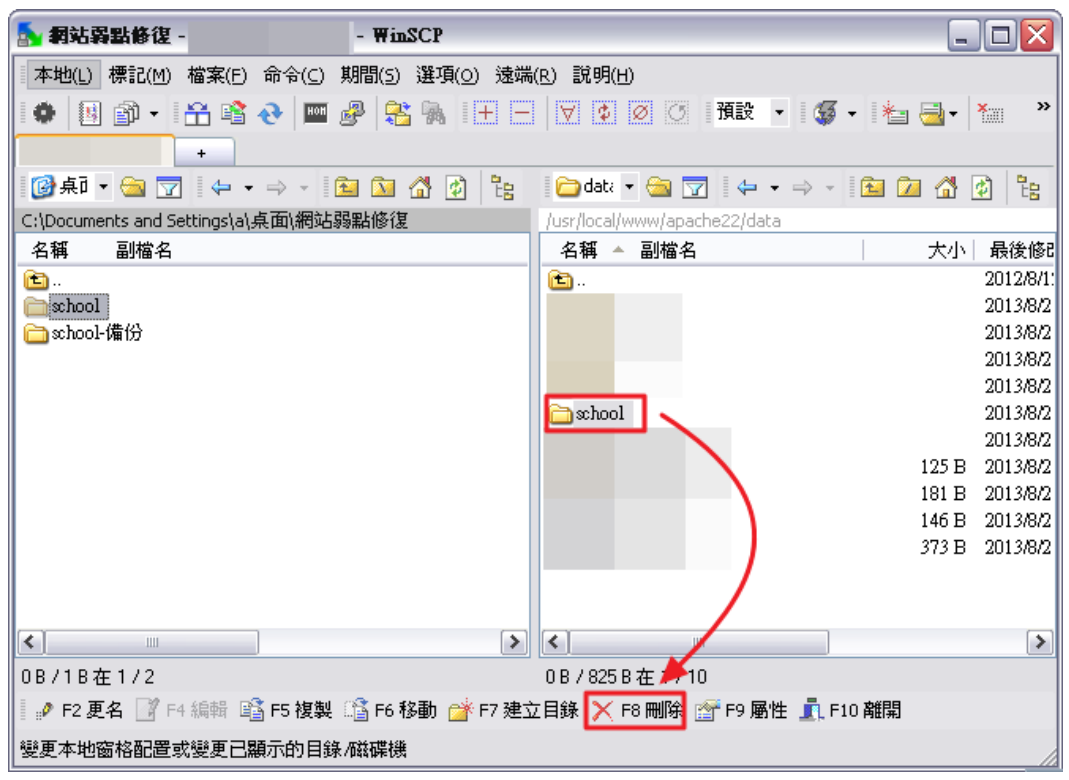

2. 再將彙整好的資料夾全部上傳至網頁伺服器原本 school 模組程式的位置。

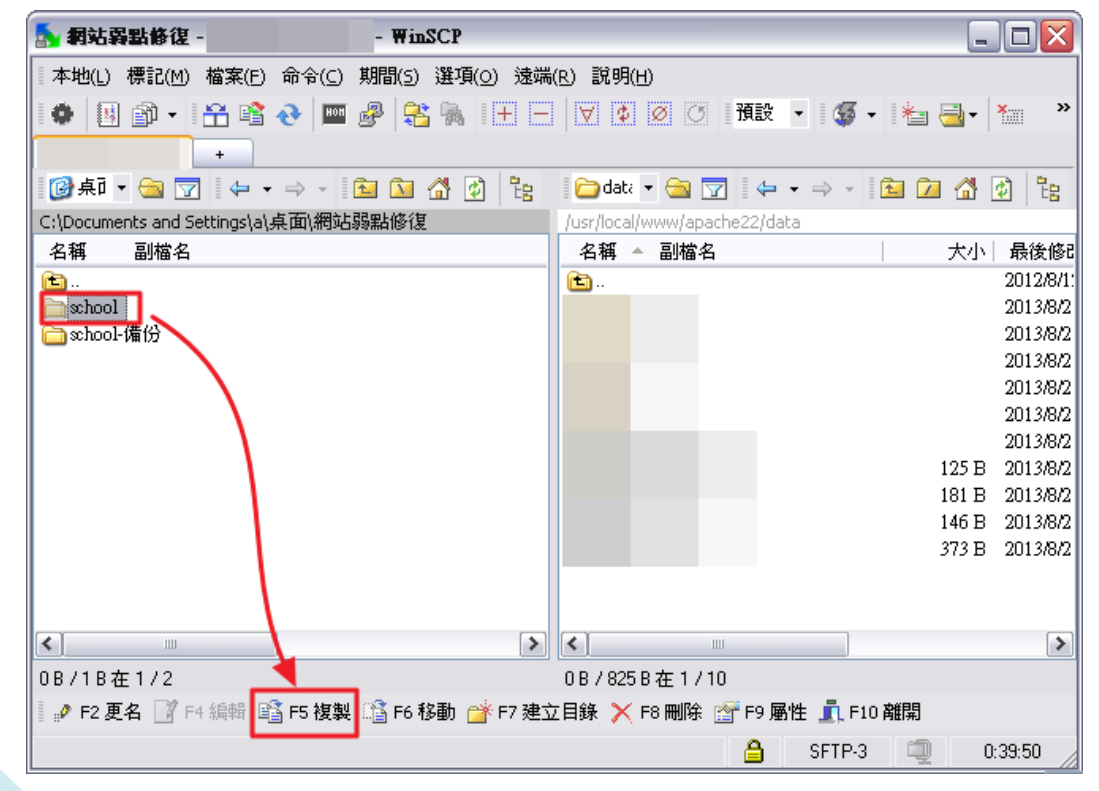

## 六、修改 data 資料夾權限

將 data 資料夾權限設為所有人可讀寫(亦即 chmod 777),使用者才能順利上傳檔案。

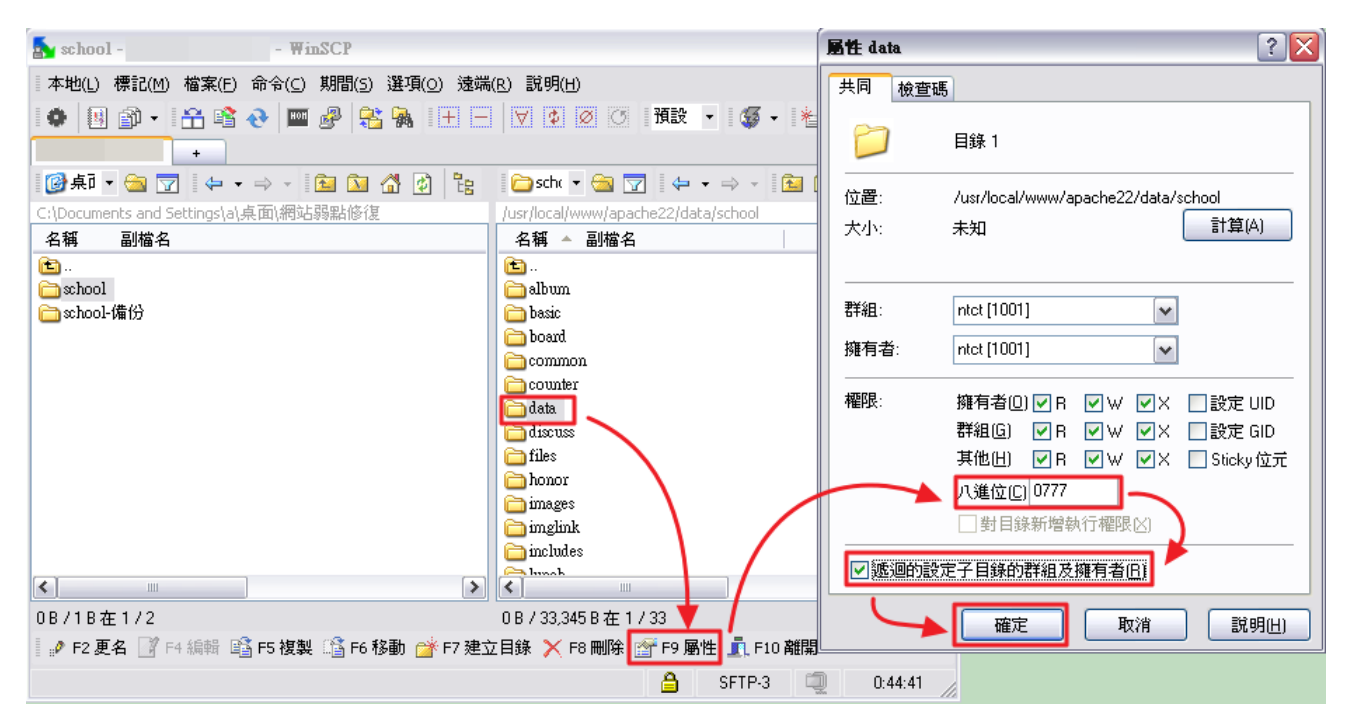